## Update all enrolment information for yourself and your children

1. Navigate to hubhello.com and login to the Hubworks Parent Portal using your individual username and password

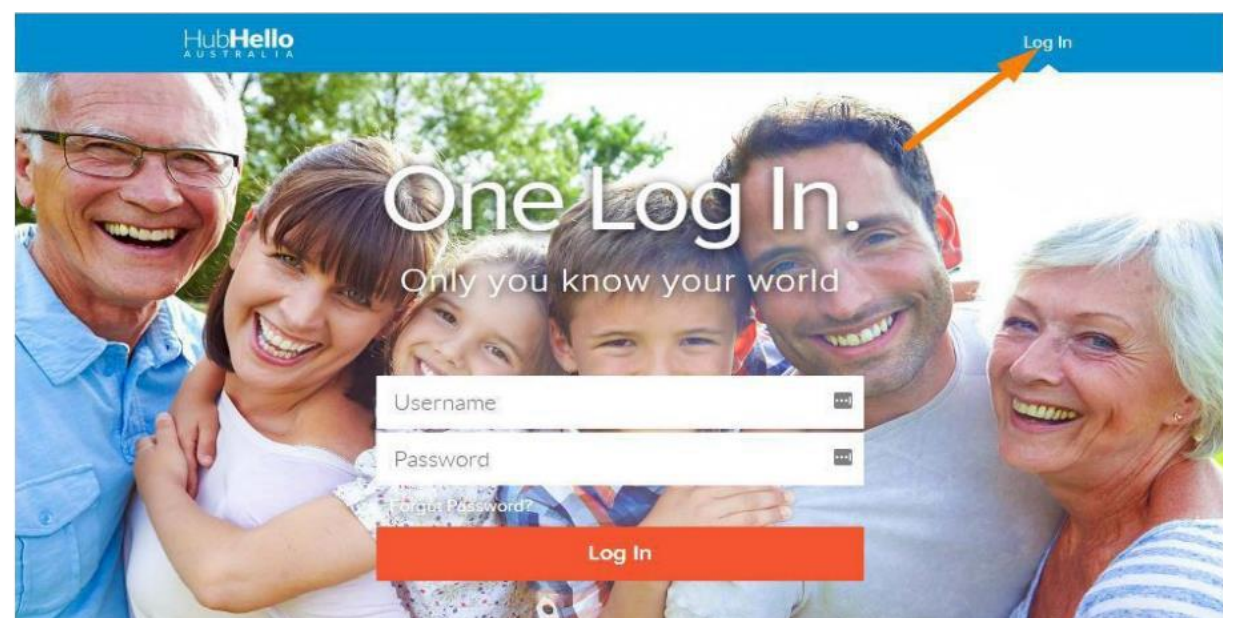

2. In the top right corner, click on the profile picture to drop down the menu and select 'Profile'

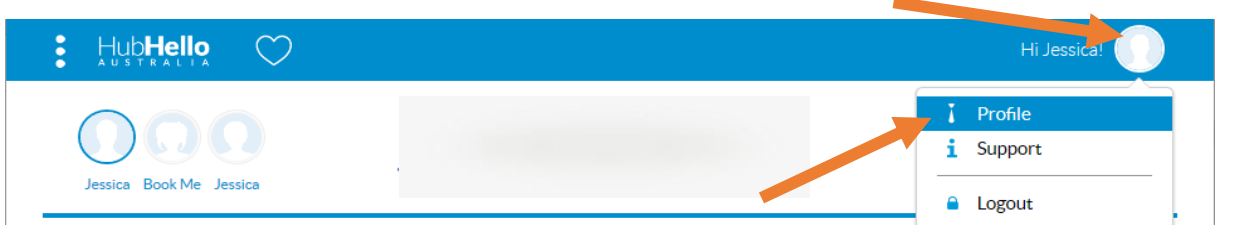

- 3. From the profile page, review and update the enrolment information for yourself;
  - 'My identity' access this to review and update all of your information and contact details
  - 'My Health' access this to update the system with your Medicare details
  - 'My world' access this to view the children linked to your account. Please refer to **step 4** for additional information
  - 'My account' access this to change your login details for the parent portal. The individual conditions of enrolment are listed here and must be reviewed and accept for each child

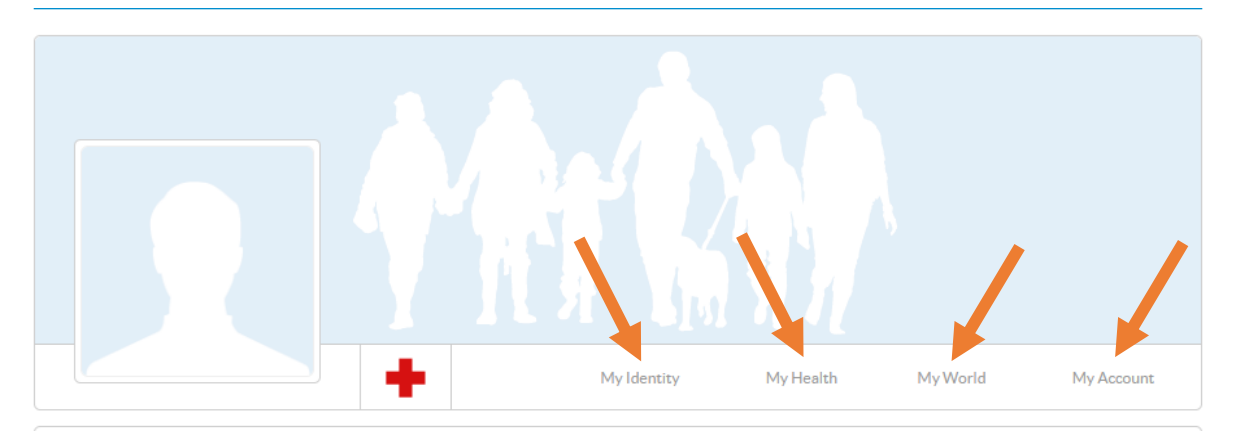

4. From 'My World' you can update the information for your children. To update the information for an individual click on 'Go To Profile'.

|   | +                               | My Identity      | My Health      | My World | My Account       |
|---|---------------------------------|------------------|----------------|----------|------------------|
|   | <b>Book Me Test</b><br>Daughter | Go to Profile >> | Jessica<br>Son |          | Go to Profile >> |
| R | <b>Test Child</b><br>Son        | Go to Profile >> | Adrian<br>P2   |          | Ø                |

- 5. From a child's profile page, the enrolment information can be reviewed and updated;
  - 'My identity' access this to review and update your child's name, address, cultural background, etc
  - 'My Health' access this to update the system with your child's Medicare details, medical details and authorisations and doctor details. If you would like to update your child's dietary requirements, select the 'additional information' button to display the drop down options and select 'Dietary requirements/restrictions'
  - 'My world' access this to view the parents and emergency contacts listed for your child. The update any information for an individual, click on the picture of the

pencil 🖉 next to the person's name and update accordingly. While in edit mode,

you can remove a person, by clicking 'Remove person' <sup>m</sup> Remove Person</sup> at the bottom of the page.

**Please note:** Parent 2 can only be removed, if a court order removing the individual's parental responsibility is provided.

- 'My welfare' access this to review and update the custody arrangements for your child.
- 6. Return to your profile page by clicking on the profile picture in the top right corner and selecting 'Profile'. Navigate to 'My World' and repeat the review and update of information for all individuals listed (parent 2 and all children).

## **Create your School Holiday Care booking request**

Once the enrolment information for yourself, parent 2 and your children has been reviewed and updated accordingly, you can access the Book Me function to submit a booking request for School Holiday Care.

1. At the top of the page, click on the heart to drop down the menu and select 'BookMe'

| ດຸດ             | Accounts |  |
|-----------------|----------|--|
| Jessica Book Me | Bookings |  |
|                 | Locker   |  |
|                 | BookMe   |  |

2. Select the child you are requesting the booking for and then drop down the menu and select the service you are wanting to enrol in

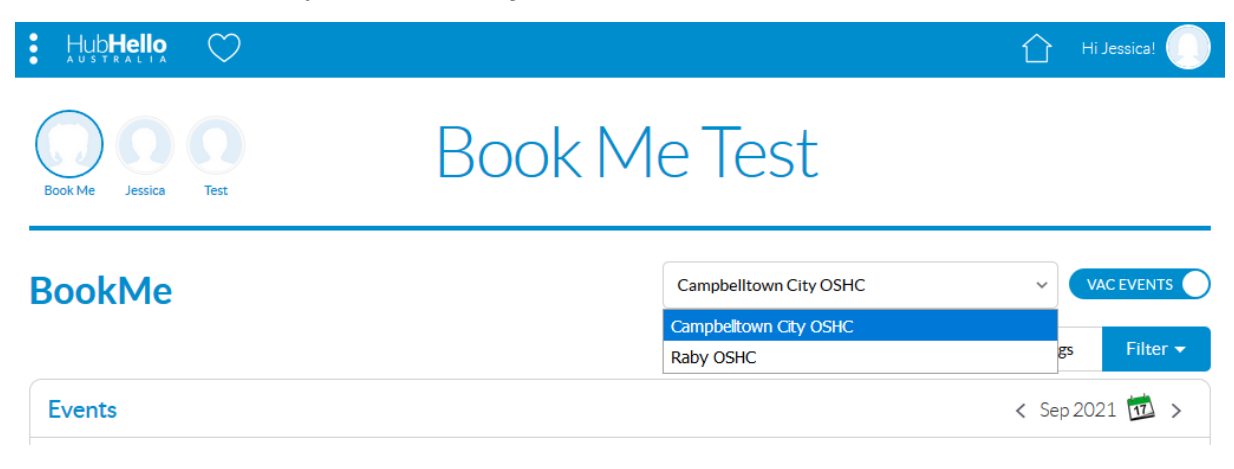

3. The calendar will update with the available programmed activities for the selected service

| BookMe                                     |                                                              |                                                 | Ca                                               | ampbelltown City OSHC                     | Available Boo | VAC EVENTS   |
|--------------------------------------------|--------------------------------------------------------------|-------------------------------------------------|--------------------------------------------------|-------------------------------------------|---------------|--------------|
| Events                                     |                                                              |                                                 |                                                  |                                           | <             | Sep 2021 🔯 > |
| Mon                                        | Tue                                                          | Wed                                             | Thu                                              | Fri                                       | Sat           | Sun          |
|                                            | 31                                                           | 01                                              | 02                                               | 03                                        | 04            | 05           |
| 06                                         | 07                                                           | 08                                              | 09                                               | 10                                        | 11            | 12           |
| 13                                         | 14                                                           | 15                                              | 16                                               | 17                                        | 18            | 19           |
| 20                                         | 21                                                           | 22                                              | 23                                               | 24                                        | 25            | 26           |
| 06:30am - 06:30pm A<br>Minecraft vs Roblox | 06:30am - 06:30pm A<br>Jumping Castle -                      | 06:30am - 06:30pm A<br>Minute To Win It         | 06:30am - 06:30pm A<br>Giant Games -             | 06:30am - 06:30pm A<br>School of Wizardry |               |              |
|                                            | Incursion                                                    |                                                 | Incursion                                        |                                           |               |              |
| 27                                         | 28                                                           | 29                                              | 30                                               | 01                                        | 02            | 03           |
| 06:30am - 06:30pm 🔒<br>Plaster Paint       | 06:30am - 06:30pm<br>Hungry Hippo<br>Inflatables - Incursion | 06:30am - 06:30pm<br>Escape Room -<br>Incursion | 06:30am - 06:30pm<br>Giant Mug Cake<br>Creations | 06:30am - 06:30pm A<br>World Smile Day    |               |              |
|                                            |                                                              |                                                 |                                                  |                                           |               |              |

4. Using the calendar, you can select the day you are wanting to request and a detailed description will appear. If you want to request, select the 'Participate' button

**Please note:** A minimum of one business days' notice is required for all bookings.

| Events < Sep 2021 🚾 > |     |     |     |    |                                                                                                    |                                 | : Sep 2021 竝 >                    |
|-----------------------|-----|-----|-----|----|----------------------------------------------------------------------------------------------------|---------------------------------|-----------------------------------|
| Mon                   | Tue | Wed | Thu |    | Fri                                                                                                    | Sat                             | Sun                               |
|                       | 31  | 01  | 02  | 03 |                                                                                                    | 04                              | 05                                |
|                       |     |     |     |    |                                                                                                    |                                 | 06:30am - 06:30pm<br>Test booking |
|                       |     |     |     |    | Test boo                                                                                                    | king                            | ×                                 |
| 06                    | 07  | 08  | 09  | 10 | September 5 2021, 06:30am - 06:30pm<br>Enjoy a day filled with fun and laughter, as we dress<br>in our favourite book characters and have a disco. |                                 |                                   |
|                       |     |     |     |    |                                                                                                    |                                 |                                   |
|                       |     |     |     |    | Fee: \$60                                                                                                    |                                 | -                                 |
| 13                    | 14  | 15  | 16  | 17 | <ul> <li>(02) 464</li> <li>≦ fecs@cat</li> </ul>                                                                                                   | 5 4443<br>mpbelltown.nsw.gov.au | Participate                       |
|                       |     |     |     |    |                                                                                                    |                                 |                                   |

5. Once the day has been added, a pop up will appear at the bottom of the screen and from here you can add another child to the same day if needed

**Please note:** All children will appear (including non-school aged children), please ensure only children currently enrolled in and attending primary school are booked into School Holiday Care.

| 20                                         | 21                          |             | 22                                      | 23                                    | 24                                        | 25   | 26          |
|--------------------------------------------|-----------------------------|-------------|-----------------------------------------|---------------------------------------|-------------------------------------------|------|-------------|
| 06:30am - 06:30pm A<br>Minecraft vs Roblox | 06:30am - 00<br>Jumping Cas | 6:30pm 🔒    | 06:30am - 06:30pm 🔒<br>Minute To Win It | 06:30am - 06:30pm                     | 06:30am - 06:30pm A<br>School of Wizardry |      |             |
|                                            | Incursion                   |             |                                         | Incursion                             |                                           |      |             |
|                                            |                             | Jessica     | Miles                                   |                                       |                                           |      |             |
| 27                                         | 28                          | Test Chi    | ild                                     | 30                                    | 01                                        | 02   | -03         |
| Book in: - Od Book Me<br>Plaster Paint     | Test 🛞                      | Click to ac | dd another child 🕀                      | 06:30am - 06:30pm A<br>Giant Mug Cake | 06:30am - 06:30pm 🔒<br>World Smile Day    | Canc | el Checkout |

6. Repeat step 4 to add all days you are requesting to book and then click the 'Checkout' button.

| 20                                       | 21                                    | 22                                      | 23                                    | 24                                        | 25     | 26       |
|------------------------------------------|---------------------------------------|-----------------------------------------|---------------------------------------|-------------------------------------------|--------|----------|
| 06:30am - 06:30pm<br>Minecraft vs Roblox | 06:30am - 06:30pm  a Jumping Castle - | 06:30am - 06:30pm A<br>Minute To Win It | 06:30am - 06:30pm à<br>Giant Games -  | 06:30am - 06:30pm A<br>School of Wizardry |        |          |
|                                          | Incursion                             |                                         | incursion                             |                                           |        |          |
| 27                                       | 28                                    | 29                                      | 30                                    | 01                                        | 02     | 03       |
| Book In: 1-0<br>Plaster Paint            | Test 🛞 Click to ad                    | Id another child 🛞 🍵                    | 06:30am - 06:30pm 🔒<br>Giant Mug Cake | 06:30am - 06:30pm                         | Cancel | Checkout |

7. The checkout page will provide a summary of your booking request and an estimation of fees, based on your current Child Care Subsidy eligibility.

Please review the 'Conditions of enrolment' by clicking the hyperlinks. The 'Conditions of enrolment' will need to be accepted before continuing.

| Confirm Bookings                                                                                                    |      | CONTINUE BOOKING >> |                                  |                                         |
|----------------------------------------------------------------------------------------------------|------|---------------------|----------------------------------|-----------------------------------------|
| Book in: Book Me Test 🛞 Click to add another child 🕀                                                                                                    | ]    |                     |                                  |                                         |
| Campbelltown City OSHC                                                                                                    |      |                     |                                  |                                         |
| EVENT DETAILS                                                                                                    | FEE  |                     | \$18                             | 34                                      |
| Minecraft vs Roblox<br>Monday Sep 20 2021, 06:30am - 06:30pm                                                                                                | \$60 | ×                   | TOTAL AMO                        | UNT DUE                                 |
| Jumping Castle - Incursion<br>Tuesday Sep 21 2021, 06:30am - 06:30pm                                                                                        | \$64 | ×                   | Total Fee<br>Estimated Subsidies | \$184.00                                |
| <b>Minute To Win It</b><br>Wednesday Sep 22 2021, 06:30am - 06:30pm                                                                                         | \$60 | ×                   | CCS<br>ACCS<br>Fee Payable       | (\$0.00)<br>(\$0.00)<br><b>\$184.00</b> |
| TERMS AND CONDITIONS                                                                                                    |      |                     | CONFIRM B                        | OOKINGS                                 |
| I agree to the following terms and conditions of booking:         Please accept the terms and conditions before continuing.         Conditions of enrolment |      |                     | CANG                             |                                         |

8. Once the 'Conditions of enrolments' have been agreed to, select the 'Confirm bookings' button.

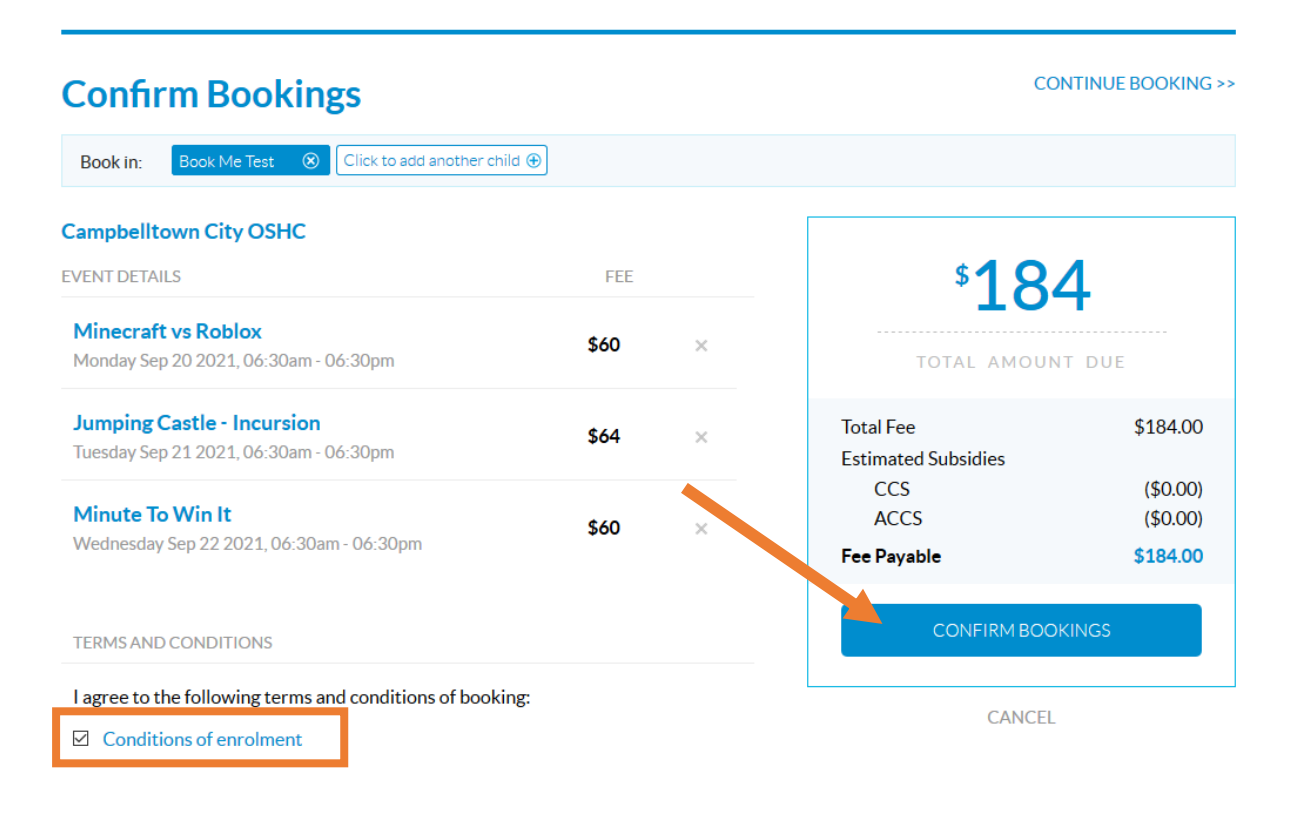

9. Once processed, a confirmation will appear on screen and you will receive a confirmation email.

| Commin Bookings                    |                                  | _      |  |
|------------------------------------|----------------------------------|--------|--|
| Pook in: Book Ma Test (2) Click to | Confirm Bookings                 |        |  |
|                                    | Checkout processed successfully  |        |  |
| Campbelltown City OSHC             | checkout processed successionly. |        |  |
| campsentown eity corre             | ОК                               |        |  |
| EVENT DETAILS                      |                                  | - °184 |  |

**Please note:** The confirmation email is automatically generated from our system and although it identifies that your booking is confirmed, this is not the case. Once you finalise your booking, the administration team will review your request and be in contact to confirm if any other details are required and confirm your payment options. Your booking will not be secured until the additional information is provided (if required) and a payment authorisation is received. The team will provide a final confirmation email from <a href="mailto:fecs@campbelltown.nsw.gov.au">fecs@campbelltown.nsw.gov.au</a> once everything is finalised.